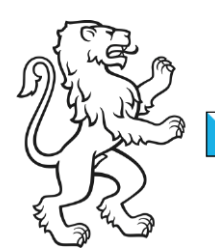

Kanton Zürich Bildungsdirektion **Mittelschul- und Berufsbildungsamt** Digital Service Center Sek II

## **Passwort Wechsel (B-User)**

Wichtig: Ein abgelaufenes Passwort kann nur über InovaTime geändert werden.

## Variante 1 Passwort via InovaTime ändern

Das Passwort kann über den Service InovaTime geändert werden. Der Benutzer oder die Schule muss den Service InovaTime nicht benutzen, dass Ändern des Passwortes klappt auch so. Der Link ist ausserhalb des Kantonsnetz ebenfalls gültig. Der Weblink funktioniert auf PC's sowie Mobilegeräte.

https://inovatime.zh.ch

Sollte Ihr Passwort abgelaufen sein, muss Benutzername sowie Passwort eingegeben werden. Im nächsten Fenster kommt die Benachrichtigung, dass das Passwort gewechselt werden muss, da es abgelaufen ist. Ansonsten kann der Hacken bei Passwort ändern gesetzt werden:

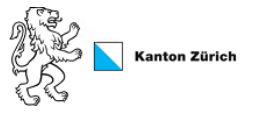

Das Domänenpasswort ist abgelaufen. Ändern Sie bitte das Passwort.

| Neues Passwort      |  |
|---------------------|--|
| Passwort bestätigen |  |
| Anmeldung           |  |

Tragen Sie nun Ihr neues Passwort gemäss den Passwort Richtlinien ein.

Für Schulen, welche kein InovaTime im Einsatz haben, kommt nach der Passwortänderung folgende Fehlermeldung, welche ignoriert werden kann.

| - Zeitgutschnitt - Gelägutschnitt - Zeitg | utschnit Rubrik - Oberzeit - Oberzeitbezug                              |                           |         |          |  |
|-------------------------------------------|-------------------------------------------------------------------------|---------------------------|---------|----------|--|
| Hinzufügen                                |                                                                         |                           |         |          |  |
| um Gruppieren Kolonnen hierhin ziehen     | Fehlermeldung                                                           |                           |         |          |  |
| Am 🝸 Y von V bis V Dauer V Zusch          | The requested URL was rejected. Please consult with your administrator. | ✓ Notiz                   | ~ Тур ~ | Status ~ |  |
| ie) ( • 0 • ) (+) 0 • Zeilen pro Seite    | Your support ID is: 18444548926557816611                                | Keine Buchungen vorhanden |         |          |  |
| Tagestotal Gleitzeit<br>- Solizeit        | ок                                                                      |                           |         |          |  |
| Saldo                                     |                                                                         |                           |         |          |  |
|                                           |                                                                         |                           |         |          |  |
|                                           |                                                                         |                           |         |          |  |

Nun sollte die Anmeldung mit dem neuen Passwort funktionieren.

| Bildungsdirektion                  |
|------------------------------------|
| Mittelschul- und Berufsbildungsamt |
| 2/2                                |

## Variante 2 Passwort über Citrix Web ändern

Loggen Sie sich im Browser (z.B Firefox, Chrome oder Edge) auf der Citrix Oberfläche an. Anschliessend auf das Zahnrad oben Rechts und die Option *Kontoeinstellungen* auswählen.

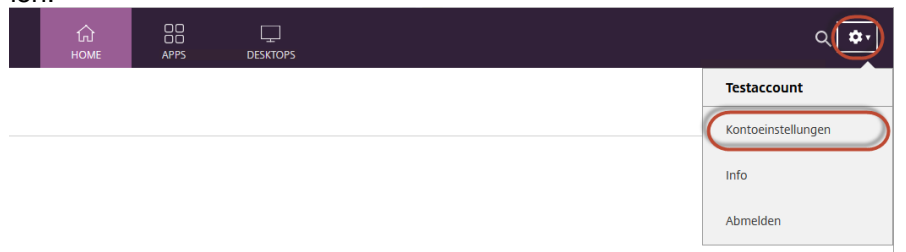

Dort gibt es die Option *Kennwort ändern*. Nach dem Ändern des Kennwortes ist eine Neuanmeldung nötig.

| 1       | Einstellungen   | ∷ ≔ |
|---------|-----------------|-----|
| ĸ       | Kennwort ändern |     |
| lr<br>A | nfo Abmeiden    |     |

<u>citrix.dsc.ktzh.ch</u> (Kantonsnetz LEUnet) <u>citrix.dsc.zh.ch</u> (AOR Zugang)